# ENGLISH USER MANUAL Hedia Diabetes Assistant

# Version <u>2.7.3</u>

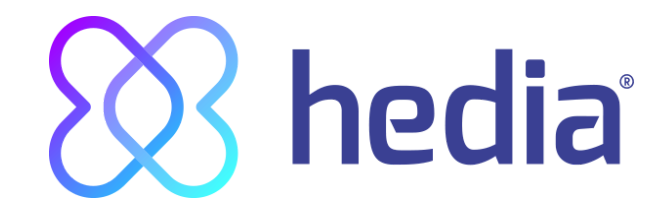

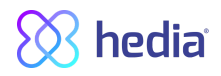

| 1. Intended use                                                              | 4  |
|------------------------------------------------------------------------------|----|
| 1.1. Indications for use                                                     | 4  |
| 1.2. Contraindications                                                       | 4  |
| 1.3. Introduction to HDA                                                     | 4  |
| 1.4. With HDA you get:                                                       | 5  |
| 2 First Calculation                                                          | 5  |
| 2.1 Diabetes treatment                                                       | 6  |
| 2.2. Insulin settings                                                        | 6  |
| 2.3. Summary                                                                 | 7  |
| 3. Insulin calculator and Attention notices                                  | 8  |
| 3.1 Introduction                                                             | 8  |
| 3.2 Attention pop-ups and notices                                            | 8  |
| 3.3 Attention populas                                                        | 8  |
| 3.4 Notifications                                                            | 9  |
| 3.4.1 Notifications (default settings)                                       | 9  |
| 3.5. Insulin calculator                                                      | 9  |
| 3.6. Clinical calculations used in HDA                                       | 10 |
| 3.6.1 Insulin-to-carb ratio (500 rule mmol/L):                               | 10 |
| 3.6.2 Insulin sensitivity factor/correction dose (100 rule or 1800 rule).    | 10 |
| 3.6.2.1 100 rule                                                             | 10 |
| 3 6 2 2 1800 rule                                                            | 11 |
| 3.6.3 How to calculate your recommended insulin dose in HDA                  | 11 |
| 3.6.4 Meal dose (food)                                                       | 12 |
| 3.6.5. Correction dose (Corr)                                                | 12 |
| 4. Blood alucose                                                             | 13 |
| 4.1. Target area                                                             | 14 |
| 4.1.1. Blood alucose settings (default)                                      | 14 |
| 4.2. Average blood glucose                                                   | 15 |
| 4.3. Time in range                                                           | 15 |
| 4.4. Sync with devices                                                       | 15 |
| 4.4.1 How to setup and use Glucomen Areo and Glucomen Areo 2K in HDA via NFC | 16 |
| 4.4.1.1 Synchronization error GlucoMen Areo                                  | 17 |
| 4.4.2 How to setup and use Contour NEXT ONE in HDA via Bluetooth             | 18 |
| 4.4.2.1 Synchronization error Contour NEXT ONE                               | 19 |
| 5. Food                                                                      | 20 |
| 5.1. Subsequent meals                                                        | 20 |
| 5.1.1. Correction dose after a meal                                          | 20 |
| 5.2. Carbohydrate suggestions                                                | 20 |
| 5.3. Food database                                                           | 21 |
| 5.3.1. Search for food items                                                 | 21 |
| 5.3.2. Favorites                                                             | 22 |
| 5.3.3. My food                                                               | 22 |
|                                                                              |    |

# 🚫 hedia

| 5.3.4. Create food                                                                                                    | 23 |
|----------------------------------------------------------------------------------------------------|----|
| 6. Insulin                                                                                                    | 24 |
| 6.1. Active insulin                                                                                                    | 24 |
| 6.2. Maximum insulin dose                                                                                               | 24 |
| 7. Activity                                                                                                    | 25 |
| 7.1. Activity levels in HDA and their effect                                                                            | 25 |
| 7.2. How HDA calculates the effect of activity                                                                          | 26 |
| 7.3. Duration of activity                                                                                               | 26 |
| 7.4. Type of activity                                                                                                   | 26 |
| 7.5. Intensity of activity                                                                                              | 26 |
| 7.6. Activity start, title and recommendation                                                                           | 26 |
| 8. Logbook                                                                                                    | 27 |
| 8.1. Edit and Create entry                                                                                              | 28 |
| 8.2. Edit entries less than 4 hours after logging                                                                       | 29 |
| 8.3 Export logbook entries                                                                                              | 29 |
| 9. Settings                                                                                                    | 30 |
| 9.1. Account Settings                                                                                                   | 30 |
| 9.1.1. Edit Profile                                                                                                    | 30 |
| 9.1.2. Forgot password                                                                                                  | 30 |
| 9.2. Personal Settings                                                                                                  | 31 |
| 9.2.1. Blood Glucose                                                                                                    | 31 |
| Default settings for blood glucose level for daily intervals divided into the seven time periods (table 8 and table 9): | 32 |
| 9.3. Notifications                                                                                                    | 33 |
| 9.3.1. Medicine reminder                                                                                                | 33 |
| 9.3.2. Remeasurements                                                                                                   | 33 |
| 9.4. Activity                                                                                                    | 34 |
| 9.5. Settings for Insulin Calculation                                                                                   | 35 |
| 9.5.1 Treatment type                                                                                                    | 35 |
| 9.5.2 Insulin settings                                                                                                  | 36 |
| 9.6. Recommend HDA                                                                                                    | 37 |
| 9.7. Change language                                                                                                    | 38 |
| 10. Icons                                                                                                    | 40 |
| 11. Support                                                                                                    | 41 |
| 12. Contact Information                                                                                                 | 41 |
| 13. List of references                                                                                                  | 41 |
|                                                                                                    |    |

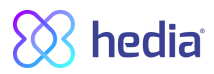

#### Terminology

Hedia diabetes Assistant = HDA

Blood glucose level = BGL

# 1. Intended use

HDA is a medical mobile application (standalone software) with no body contact, intended to monitor blood glucose and to support in the decision making of the optimal bolus insulin dose for management of insulin dependent diabetes by providing the user with an indicative Bolus insulin dose.

#### 1.1. Indications for use

HDA is indicated as an aid for adult patients 18+ years which are diagnosed with:

- Type 1 diabetes insulin dependent diabetes mellitus
- Type 2 diabetes on basal-bolus insulin regimen multiple dose insulin therapy

and who have cognitive and physical skills to use mobile applications and who use rapid-acting insulin. The users are smartphone users with operating systems iOS 9.0 or newer or Android version 4.4 or newer.

Based on blood glucose as the fifth vital physiological parameter in diabetes care (ref. 1 og 2) and estimation of carbohydrate intake, physical activity and active insulin, at a given time, it aids in the improvement of managing the patients diabetes by providing guidance on general lifestyle management, carbohydrate intake and bolus calculation.

### **1.2. Contraindications**

For safety reasons the system should not be used by children or patients with the following conditions;

- Pregnancy
- Gestational diabetes
- Fever

### **1.3. Introduction to HDA**

HDA is a diabetes assistant (application) that supports you in the decision making of the optimal bolus insulin dose for daily management of your diabetes. HDA helps you in your daily diabetes management treatment by being action-advising in the calculation of insulin dose. HDA is based on advanced carbohydrate counting and is a tool for those who want an easier life with diabetes. HDA uses known formulas to calculate an indicative recommended insulin dose based on your current blood glucose, your carbohydrate intake, your activity level, and the amount of active insulin you have in your body.

In this user guide you will learn how HDA diabetes assistant should be used in the daily management of your diabetes. In order to use the app correctly and securely, you must understand its operation, display messages and all the different features. To get the most out of HDA it is important that you enter as much data as possible to track and manage your diabetes and the data should be as accurate as possible to obtain the optimal insulin dosage. This is the only way to get the most out of HDA.

Contact us if you have any questions or experience any errors. An overview of contact information is provided at the end of the user manual.

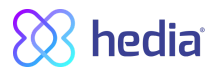

### 1.4. With HDA you get:

- Easy and fast data entry
- Overview of active insulin
- Insulin calculator
- Logbook incl. search function and add function
- Clear graph of your blood glucose
- Motivational feedback
- Food database
- Activity

# 2. First Calculation

The first time making an insulin calculation you need to setup the Bolus Calculator.

| $\otimes$                                                                                                    |
|----------------------------------------------------------------------------------------------------|
|                                                                                                    |
|                                                                                                    |
| Setup for<br>Bolus Calculation                                                                                                    |
| Hedia provides an insulin<br>recommendation. We need to<br>know your personal diabetes<br>info. Complete this setup to<br>get started. |
| • • • •                                                                                                    |

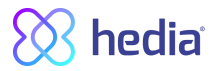

#### 2.1. Diabetes treatment

Make personal settings for pen/pump, units and types of insulin

| Your diabetes treatment                     |                   |  |
|---------------------------------------------|-------------------|--|
| Pen                                         | Pump              |  |
| In which unit do you measure Blood Glucose? |                   |  |
| mmol/l                                      | mg/dl             |  |
|                                             |                   |  |
| High – 12 mmol/l                            | High - 130 mg/dl  |  |
| Target - 8 mmol/l                           | Target - 70 mg/dl |  |
| Low - 3 mmol/l                              | Low - 30 mg/dl    |  |
| sulin<br>Fast-Acting Insulin                | >                 |  |
| Long-Acting Insulin                         | >                 |  |
| 0 •                                         |                   |  |
| Ne                                          | ext               |  |
|                                             |                   |  |
|                                             |                   |  |

### 2.2. Insulin settings

Set your insulin settings using the 500-rule and the 100/1800 rule.

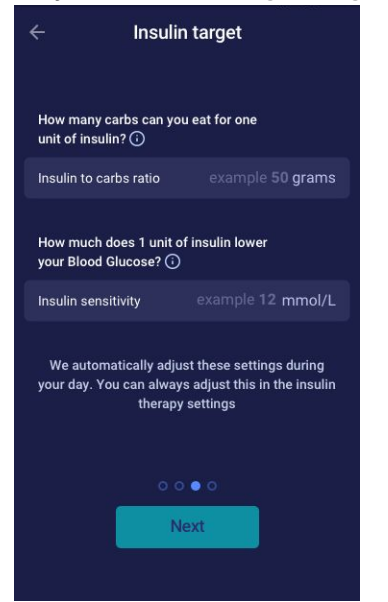

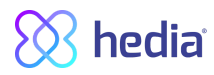

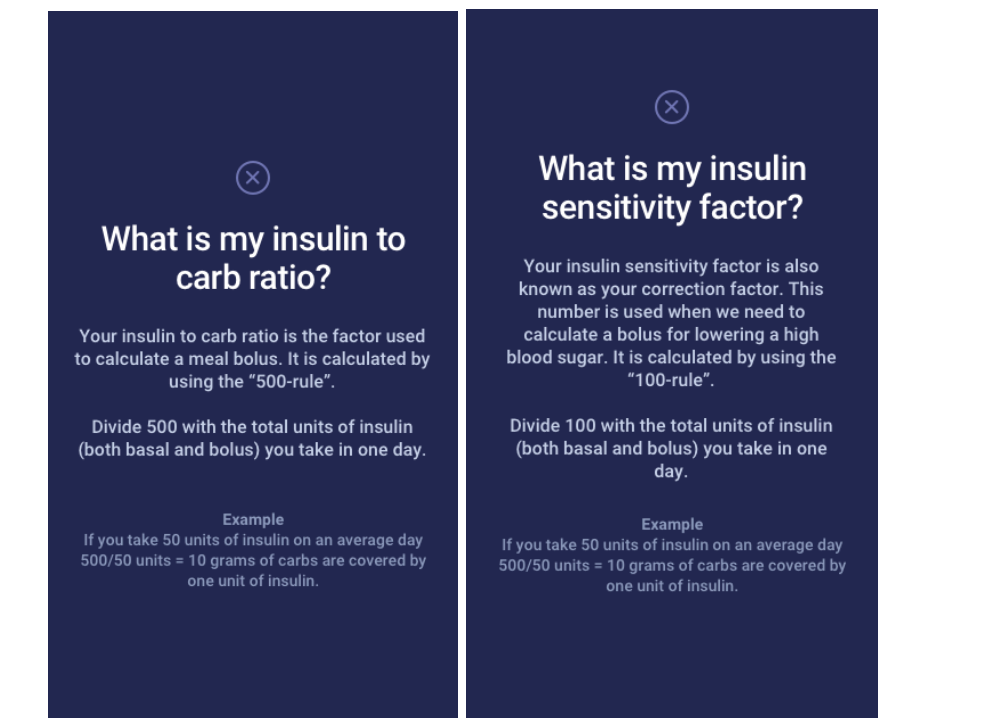

### 2.3. Summary

A summary of your inputs for the insulin recommendation. You need to check if it is correct and confirm.

| correct. If you are practitioner.  |  |  |
|------------------------------------|--|--|
| correct. If you are practitioner.  |  |  |
|                                    |  |  |
|                                    |  |  |
| Туре 1                             |  |  |
| Pen                                |  |  |
| mmol/L                             |  |  |
| Novorapid                          |  |  |
| Lantus                             |  |  |
|                                    |  |  |
| 10 grams                           |  |  |
| 2.0 mmol/L                         |  |  |
| 000                                |  |  |
| Confirm and make first calculation |  |  |
|                                    |  |  |
|                                    |  |  |
|                                    |  |  |
|                                    |  |  |

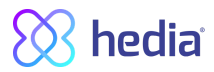

# 3. Insulin calculator and Attention notices

#### 3.1. Introduction

When you use HDA for the first time, you will be asked to personalize the app with your information before the app can be used. In HDA it's called "first time calculation". These settings relate to your insulin-to-carbohydrate ratio (hereafter insulin-to-carb ratio) and your insulin sensitivity factor. It is important that these settings are set correctly to provide you with a correct indicative bolus insulin dose. We recommend that you consult your diabetes therapist before setting up the features and start using HDA. You can only access the insulin calculator if you fill out the required fields in the "first time calculation".

### 3.2. Attention pop-ups and notices

In order to ensure your safety as a HDA user, we have developed a number of attention pop-up messages, notifications and confirmations of your entries. You must pay close attention to these messages and always make sure your data is correct.

### 3.3. Attention pop-ups

To secure you as a user, we have implemented a number of Attention pop-ups that we would strongly recommend you to be aware of. When you receive an attention pop-up, it's important to make sure that all your entries are correct.

HDA has built-in limits for e.g. insulin, blood glucose and carbohydrate input, thus entries exceeding the given limits are recognised and you will receive an attention pop-up and be prompted to check your entries. Below is an example of what an attention pop-up can look like in HDA:

| Your blood glucose level is<br>very low.<br>Seek medical attention.                           |
|-----------------------------------------------------------------------------------------------|
| Blood Glucose Level 1.1 mmol/L                                                                |
| We recommend eating additional:<br>+ <b>25 gram</b> carbohydrate<br>Instead of taking insulin |
| Would you like to add this to your current calculation?                                       |
| OK Now are v (feeling? NO                                                                     |
|                                                                                               |

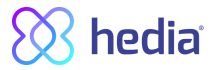

### 3.4. Notifications

Once you have used HDA and transferred data to your logbook, HDA is set to give a notification after 1.5 hours. This notification is based on the effect profile of rapid-acting insulin and is intended to remind you to measure your blood glucose, so a potential high or low blood glucose can be corrected immediately.

If you do this control measurement of your blood glucose, HDA will be able to help you stabilize your blood glucose level. HDA will use your new blood glucose measurement to assess whether you are on the right curve to your desired target blood glucose. If you are outside of this curve, HDA will recommend you a correction dose or guide you to ingest X grams of carbohydrate so that the risk of low or high blood glucose is minimized.

You can set this notification yourself from 30 minutes and up to 6 hours (half-hour intervals), on the 'insulin recommendation' page. You can also turn the notification on or off on the 'insulin recommendation' page.

#### 3.4.1. Notifications (default settings)

• 1 1/2 hour after an insulin dose

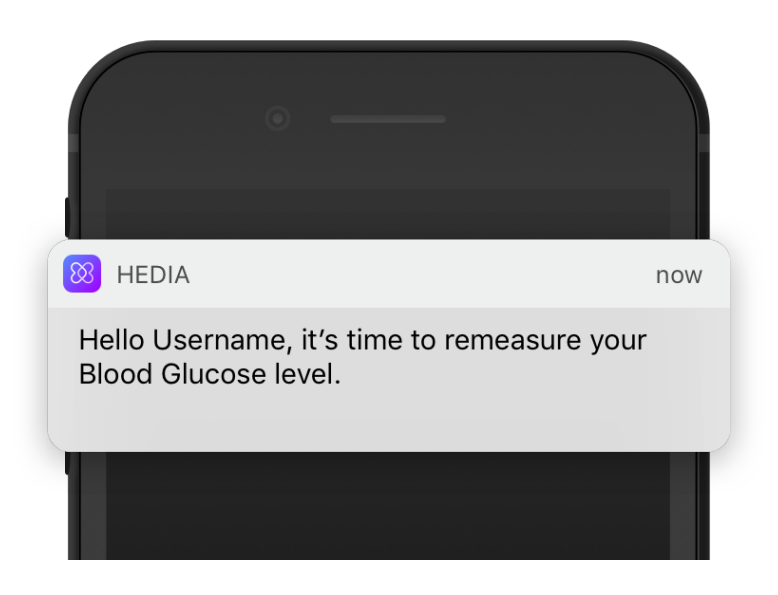

### 3.5. Insulin calculator

The use of HDA requires understanding of your diabetes treatment. Therefore, you should work closely with your diabetes therapist and be fully aware of your diabetes treatment. The Insulin calculator helps you calculate your current amount of insulin based on your entered information. Therefore, you must be able to accurately assess your current situation.

The insulin calculator calculates your insulin dose based on your following informations;

- The insulin-to-carb ratio and insulin sensitivity factor you entered under settings or before your first insulin calculation
- Your current entered blood glucose
- Entered amount of carbohydrates
- Activity
- Active insulin is calculated from above inputs

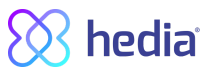

The insulin calculator is only indicative. The Insulin calculator can't judge your current situation independently of your discretion and can't correct any incorrect entries. HDA has built-in limits for blood glucose- and carbohydrate inputs, thus entries exceeding these given limits are recognised and you will receive an attention popup and be prompted to check the input for your own safety. However, as long as entries fall within the built-in limits, the accuracy of your entries can't be verified by HDA.

# Therefore, no attention pop-ups appear if your entries are plausible (located within acceptable range) but incorrect. It is therefore important that you check that all your entries are correct.

Always compare HDA's results with your actual condition and adjust the recommended dose if necessary.

Insulin doses taken before HDA has been used for the first time, HDA can't take into account in the calculations. The same applies to administered insulin doses and consumed meals which you do not not register in HDA.

We recommend that you continuously update HDA to the extent that updates are available in the AppStore or Google Play and the app will prompt you to do so.

### 3.6. Clinical calculations used in HDA

The insulin dose recommended by HDA consists of two components; a recommendation for a meal dose that covers your intake of carbohydrates and a recommendation for a correction dose for adjusting your blood glucose level if it is above or below your desired blood glucose target.

HDA is based on advanced carbohydrate counting and the calculations in HDA are based on known and frequently used formulas.

The insulin-to-carb ratio (500 rule) and insulin sensitivity factor (100 rule or 1800 rule) are at any given time active in the background of the app. Meaning the app functions are available off and online. All HDA's calculations are based on these two algorithms.

#### 3.6.1. Insulin-to-carb ratio (500 rule mmol/L):

This is an expression of how many grams of carbohydrate one unit of insulin covers.

500 / your daily dose (total amount of insulin taken in a day including long-acting insulin)

# Example: 50 IU per day gives the following: 500/50 = 10 (one unit of insulin counteracts 10 grams of carbohydrates).

#### 3.6.2. Insulin sensitivity factor/correction dose (100 rule or 1800 rule):

This is an expression of how much your blood glucose can be expected to fall on one unit of rapid-acting insulin.

Depending on whether you measure your blood glucose in mmol/L or mg/dL HDA will calculate your corrections dose using the 100 rule or the 1800 rule.

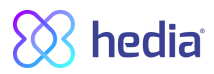

#### 3.6.2.1. 100 rule

100 / your daily dose (total amount of insulin taken in a day including long-acting insulin)

If you measure your blood glucose in mmol/L HDA will calculate your correction dose by applying the 100 rule.

# Example: 50 IU per day gives the following: 100/50 = 2 (one unit of insulin causes a drop in blood glucose of about 2 mmol/L).

#### 3.6.2.2. 1800 rule

If you measure your blood glucose in mg/dL HDA will calculate your correction dose by applying the 1800 rule.

1800 / your daily dose (total amount of insulin taken in a day including long-acting insulin)

# Example: 50 IU per day gives the following: 1800/50 = 36 (one unit of insulin covers 36 grams of carbohydrates).

Each formula is used by HDA to calculate your insulin-to-carb ratio, as well as your insulin sensitivity factor.

The insulin-to-carb ratio and insulin sensitivity factor must be entered in HDA before the first insulin calculation can be made. HDA can't be used until these settings are made, as HDA makes all its calculations based on these two formulas.

Under Settings, you can change your settings for your insulin-to-carb ratio, as well as your insulin sensitivity factor. In addition, HDA can help you with the 500- and the 100/1800 rule.

#### 3.6.3. How to calculate your recommended insulin dose in HDA

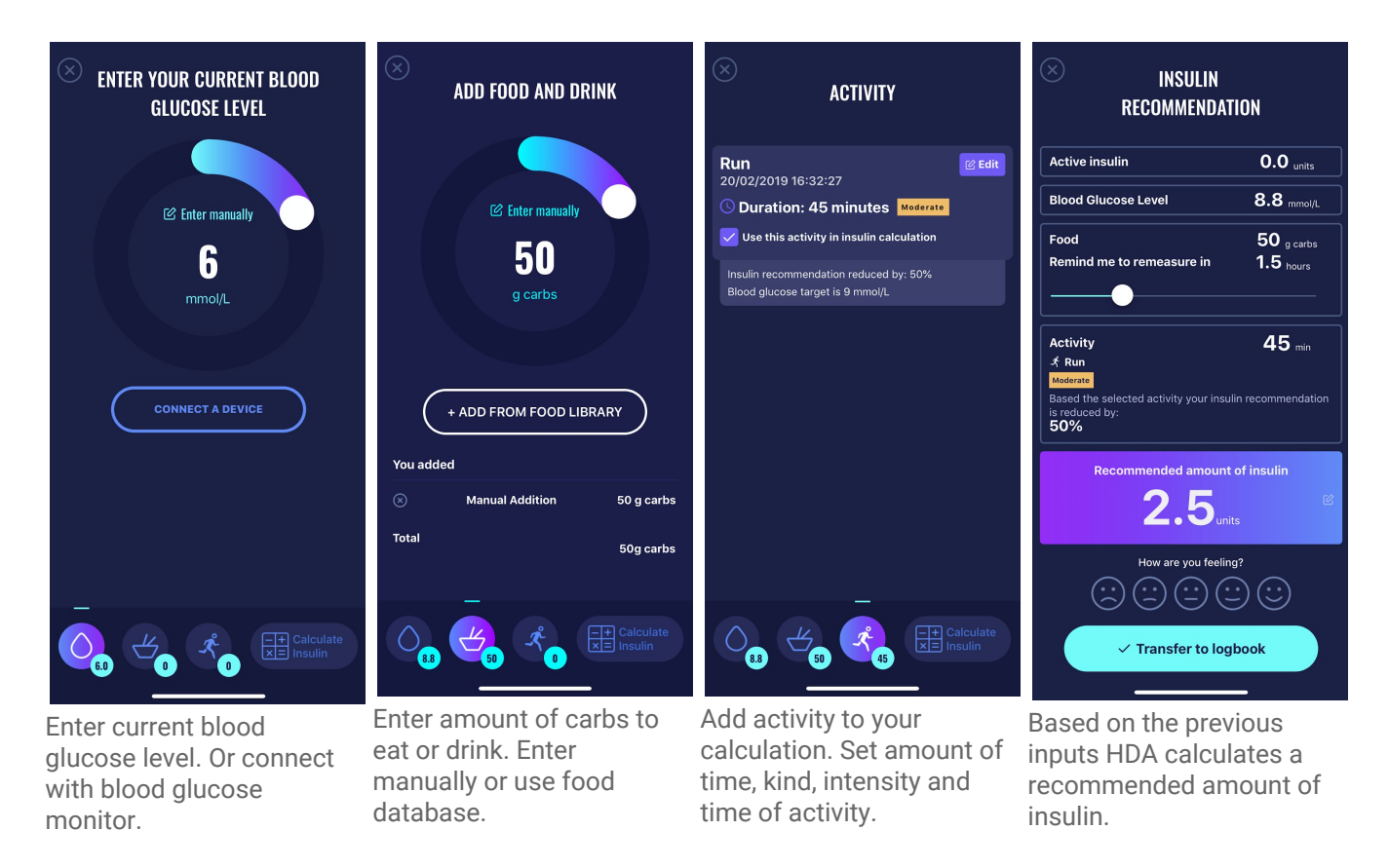

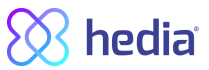

HDA will calculate your recommended insulin dose based on your current blood glucose, the amount of carbohydrates you entered, the amount of activity you have added and the amount of active insulin from previous calculations. The calculations can be seen on the 'insulin recommendation' screen at your recommended insulin dose. The 'insulin recommendation' screen shows your current entered data, See picture above.

Calculation is based on: meal dose (food) + Correction dose (Corr) - active insulin - Activity.

#### 3.6.4. Meal dose (food)

Your meal dose (food) is the amount of insulin to be administered to cover the amount of carbohydrates you have entered. Calculations are performed based on your insulin-to-carb ratio (500 rule).

#### 3.6.5. Correction dose (Corr)

If your blood glucose level is above or below your blood glucose target, HDA recommends a correction dose. If you enter a low blood glucose (hypoglycaemia), HDA will use your insulin sensitivity factor (100 rule) to calculate how many units of rapid-acting insulin should be *withdrawn* from the recommended insulin dose.

If you enter a high blood glucose (hyperglycaemia), HDA will use your insulin sensitivity factor (100 rule/1800 rule) to calculate how many units of rapid-acting insulin should be **added** to your recommended dose.

The calculations of a correction dose depends on your current blood glucose entries in the app, your insulin sensitivity factor, and if you plan to eat.

If your blood glucose is low, you will be asked to eat a certain amount of carbohydrates to prevent further low blood glucose and the risk of insulin shock. In this situation, a correction dose is not calculated.

| INSULIN<br>RECOMMENDATION           |                    |  |
|-------------------------------------|--------------------|--|
| Active insulin                      | <b>0.0</b> units   |  |
| Blood Glucose Level                 | 4.2 mmol/L         |  |
| Food Enter                          | ed <b>O</b> gcarbs |  |
| ⊗ Recommended Additional            | +14 g carbs        |  |
| Total                               | 14 g carbs         |  |
| Remind me to remeasure in 1.5 hours |                    |  |
|                                     |                    |  |
| Recommended amount of insulin       |                    |  |
| How are you feeling?                |                    |  |
| ✓ Transfer to logbook               |                    |  |

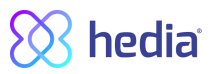

# 4. Blood glucose

Blood glucose is indicated in HDA as mmol/L or mg/dL.

In HDA it is possible to type in a blood glucose level from 1.1 mmol/L - 33.3 mmol/L. For the unit mg/dL it is possible to type in a blood glucose level from 20 mg/dL - 600 mg/dL. These limits also apply to blood glucose transferred from your blood glucose meter. If your blood glucose meter shows a lower value than the one allowed in HDA, HDA will transfer 1.1 mmol/L/ 20 mg/dL and if your blood glucose meter shows a higher value than the one allowed in HDA, HDA will transfer 33.3 mmol/L / 600 mg/dL.

HDA will recommend the user to measure for ketones if a blood glucose measurement is above 15 mmol/L or 270 mg/dL and the user is about to do activity.

HDA will also recommend the user to measure for ketones if two blood glucose measurements has been above 15 mmol/L or 270 mg/dL within the last 6 hours.

See standard limits and attention messages on the next page (table 1):

| BGL in mmol/L and mg/dL | Definition                                                                                                    | Attention messages                                                                                                    |
|-------------------------|----------------------------------------------------------------------------------------------------|----------------------------------------------------------------------------------------------------|
| < 1.1 mmol/L            | Insulin shock                                                                                                    | No attention message.                                                                                                    |
| 20 mg/dL                | Not possible to input data below, in HDA.                                                                                                    |                                                                                                    |
| 1.2 - 2 mmol/L          | Severe hypoglycemia (insulin shock)                                                                                                    | "Attention: Your blood glucose level is                                                                                    |
| 22 - 36 mg/dL           | No recommendation for insulin.                                                                                                    | recommend eating additional: X gram<br>carbohydrate. Instead of taking insulin".                                           |
| 2.1 - 3.5 mmol/L        | Hypoglycemia (insulin reaction)                                                                                                    | "Attention. Your blood glucose level is                                                                                    |
| 38 - 64 mg/dL           | No recommendation for insulin.                                                                                                    | your blood glucose level in 15 min. We<br>recommend eating additional: X gram<br>carbohydrate. Instead of taking insulin". |
| 3.6 - 4 mmol/L          | Mild hypoglycemia                                                                                                    | No attention message.                                                                                                    |
| 65 - 70 mg/dL           | "We recommend eating additional: X gram of carbohyrate. Instead of taking insulin".                                                                                                   |                                                                                                    |
|                         | If carbohydrates is logged - HDA will<br>recommend a bolus insulin dose for the<br>carbohydrates withdrawn the correction<br>factor, corresponding to the low blood<br>glucose level. |                                                                                                    |
| 4.1 - 7 mmol/L          | Normal glycemia                                                                                                    | No attention message.                                                                                                    |
| 74 - 130 mg/dL          | Insulin recommendation as usual.                                                                                                    |                                                                                                    |
| 7.1 - 14.9 mmol/L       | Mild hyperglycemia                                                                                                    | No attention message.                                                                                                    |
| 128 - 268 mg/dL         | Insulin recommendation as usual.                                                                                                    |                                                                                                    |

Table 1 : Standard limits for attention messages in HDA: BGL entered in the calculator

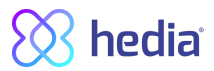

| 15 - 33.3 mmol/L                                                                                                    | Hyperglycemia        | No attention message.                                                                                                    |
|----------------------------------------------------------------------------------------------------|----------------------|----------------------------------------------------------------------------------------------------|
| 270 - 600 mg/dL                                                                                                    |                      | If <b>activity</b> is logged an attention<br>message will occur: "You have a high<br>blood glucose level you should take<br>insulin and measure ketones in your<br>urine. You will be reminded to measure<br>your blood glucose level in 15. min. |
| <ul> <li>2. time measured<br/>above 15 mmol/L<br/>within 6 hours</li> <li>2. time measured<br/>above 270 mg/dL<br/>within 6 hours</li> </ul> | Severe hyperglycemia | "Attention: You have a high blood<br>glucose level you should take insulin<br>and measure ketones in your urine. You<br>will be reminded to measure your blood<br>glucose level in 15 min".                                                       |

#### 4.1. Target area

The recommended blood glucose concentration is maintained within a level of 4-8 mmol/L or 72-144 mg/dL. A blood glucose concentration below 4 mmol/L (72 mg/dL) is called hypoglycaemia and a blood glucose concentration above 8 mmol/L (144 mg/dL) is called hyperglycaemia.

When you use HDA for the first time, the app is set with the following default blood glucose targets.

#### Default of the overall settings for blood glucose level is seen below (table 2 and table 3):

Table 2: Default for overall settings for blood glucose units in mmol/L

| Low BGL    | Target BGL | High BGL    |
|------------|------------|-------------|
| < 4 mmol/L | 6 mmol/L   | > 10 mmol/L |

#### Table 3: Default for overall settings for blood glucose units in mg/dL

| Low BGL    | Target BGL | High BGL    |
|------------|------------|-------------|
| < 72 mg/dL | 108 mg/dL  | > 180 mg/dL |

#### 4.1.1. Blood glucose settings (default)

Target blood glucose: 6 mmol/L or 108 mg/dL

Blood glucose limits: Low blood glucose : < 4 mmol/L or 72 mg/dL High blood glucose : > 10 mmol/L or 180 mg/dL

You can choose to change these settings according to your needs, within HDA's defined limits for blood glucose (see section **9.2.1 Blood glucose**, *table 12: Limits for adjusting BGL values in HDA in mmol/L and mg/dL*)

HDA has, as a safety measure, a built-in minimum target BGL of 4 mmol/L or 72 mg/dL and 12 mmol/L or 216 mg/dL as the maximum target BGL.

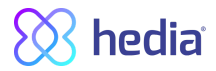

#### 4.2. Average blood glucose

HDA needs a minimum of 28 calculations over a period of maximum 14 days to calculate your average BGL. Your average BGL appears on the dashboard.

Your average blood glucose is not the same as the HbA1c measurement that is measured by your doctor.

The amount of data within this time period is enough to provide a sufficiently accurate estimate of your average BGL.

### 4.3. Time in range

Time in range is a percentage of the time your blood glucose is within your blood glucose target values.

HDA needs a minimum of 28 calculations over a period of maximum 14 days to calculate your time in range. Your average time in range appears on the dashboard.

Your time in range is not the same as the HbA1c/a1c measurement that is measured by your doctor.

### 4.4. Sync with devices

HDA is compatible with the following devices via NFC or Bluetooth:

Table 4: Compatible devices for HDA via NFC

| Device Name                 | From serial nr and onwards<br>on iOS | Manufacturer                   |
|-----------------------------|--------------------------------------|--------------------------------|
| GlucoMen® areo              | EQ493                                | A. Menarini Diagnostics S.r.l. |
| GlucoMen® areo 2K meter set | HC109                                | A. Menarini Diagnostics S.r.l. |

#### Table 4.1: Compatible devices for HDA via Bluetooth

| Device Name       | Manufacturer                       |  |
|-------------------|------------------------------------|--|
| Contour® NEXT ONE | Ascensia Diabetes Care Holdings AG |  |

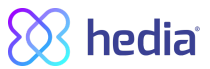

# 4.4.1 How to setup and use Glucomen Areo and Glucomen Areo 2K in HDA via NFC

When you want to sync HDA with your GlucoMen Areo or your Glucomen Areo 2K, it is important that you start by making a new, current blood glucose measurement, as well as checking that the time on your blood glucose meter is set correctly. Next, follow the guide below to set up your devices.

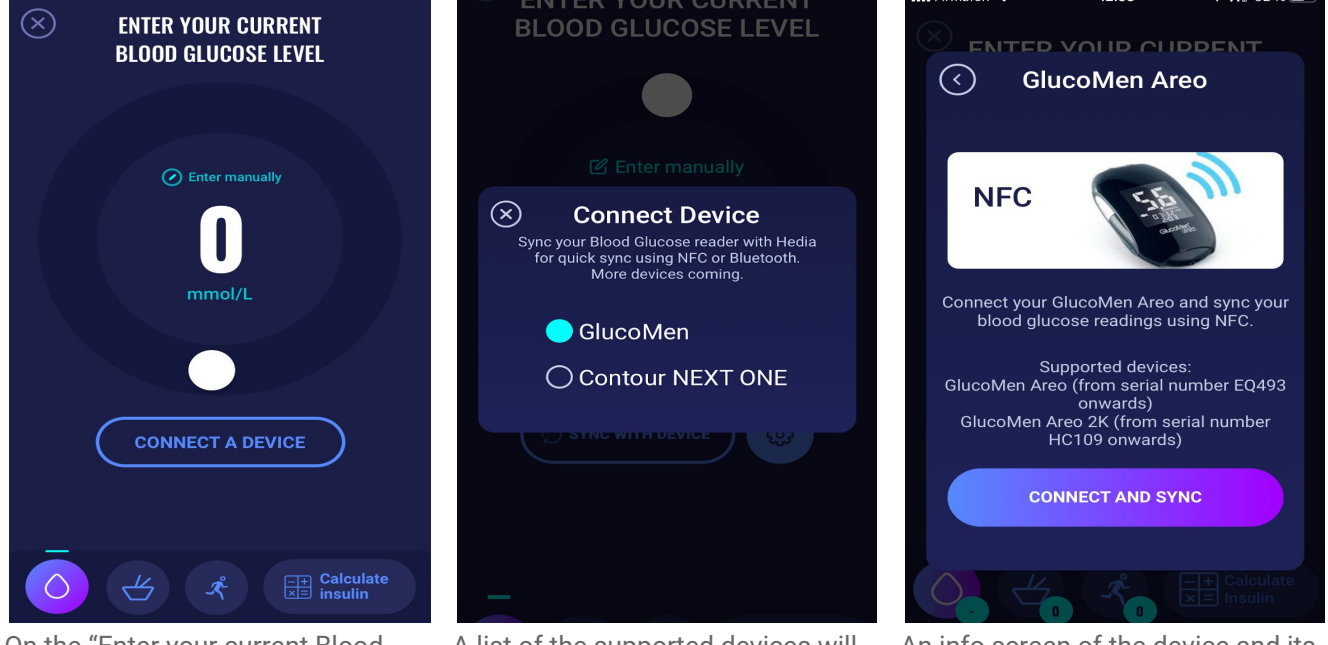

On the "Enter your current Blood Glucose Level" screen. You can press "Connect A Device" button to start the setup. A list of the supported devices will appear. Tap on the desired device.

An info screen of the device and its connection type. Tap connect and sync to pair device.

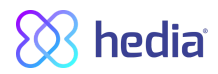

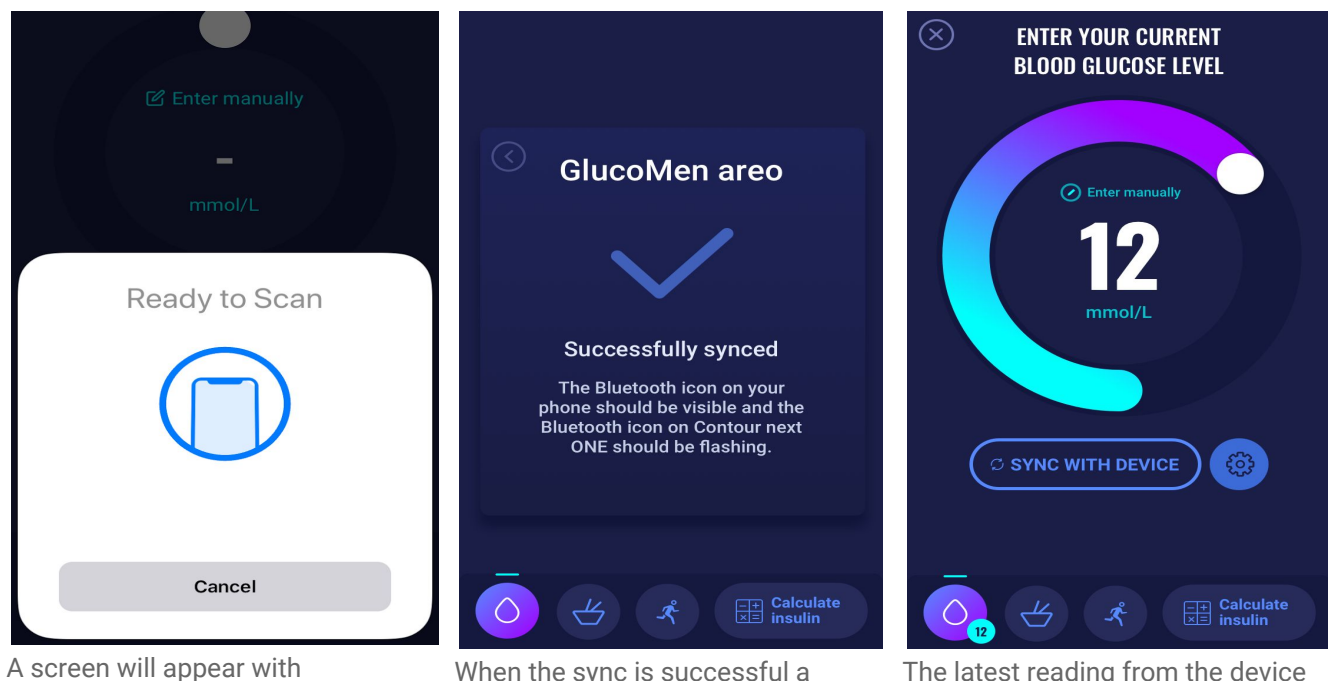

A screen will appear with information for scanning using NFC.

When the sync is successful a success screen will appear and disappear.

The latest reading from the device is now in HDA. The added device is now default, and will sync using the "Synch with device" button.

#### 4.4.1.1 Synchronization error GlucoMen Areo

If you try to sync your GlucoMen Areo with a reading older than 10 minutes you are presented with the following reading error. You have to remove the strip and scan again.

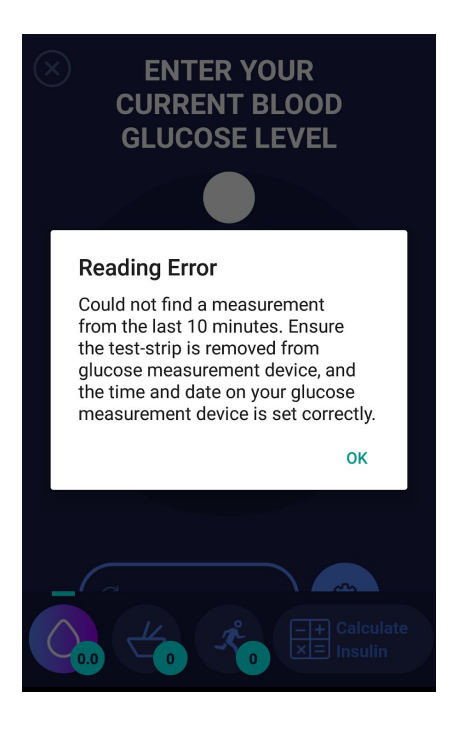

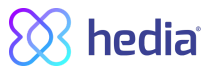

#### 4.4.2 How to setup and use Contour NEXT ONE in HDA via Bluetooth

When you want to sync HDA with your Contour NEXT ONE, it is important that you start by making a new, current blood glucose measurement, as well as checking that the time on your blood glucose meter is set correctly. Next, follow the guide below to set up your devices.

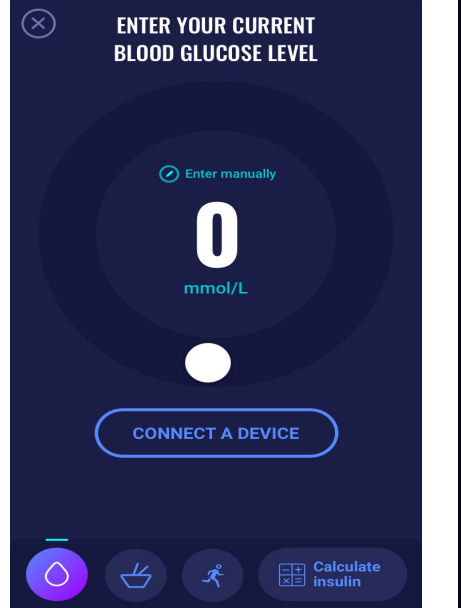

On the "Enter your current Blood Glucose Level" screen. You can press "Connect A Device" button to start the setup.

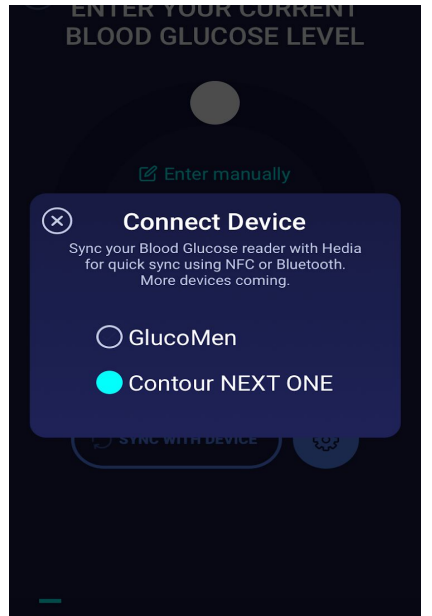

A list of the supported devices will appear. Tap on the desired device.

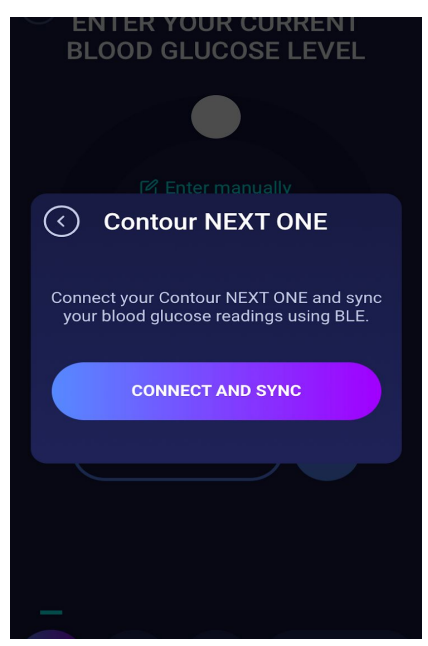

An info screen of the device and its connection type. Tap connect and sync to pair device.

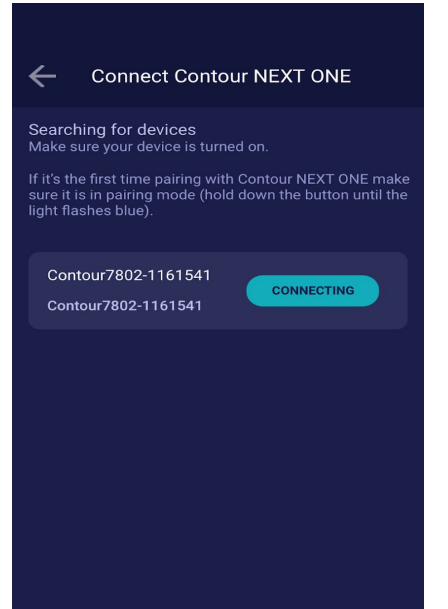

HDA will start searching for Contour NEXT ONE devices, if it's the first time, make sure it is in pairing mode. Hold down the button until the light turns blue, and it will appear on the list as shown above. Press connect.

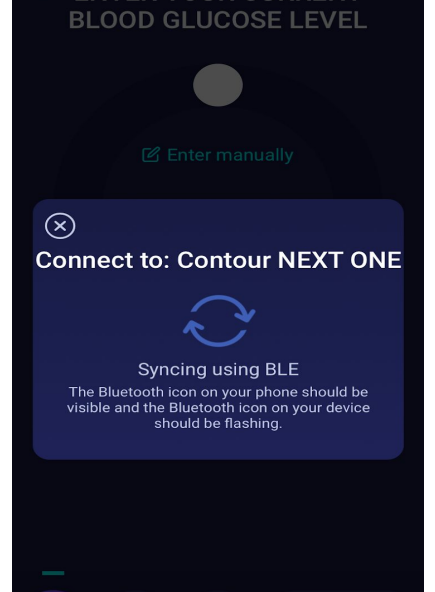

HDA will sync with the selected Contour NEXT ONE using bluetooth. Make sure the reading is made within the last 10 minutes.

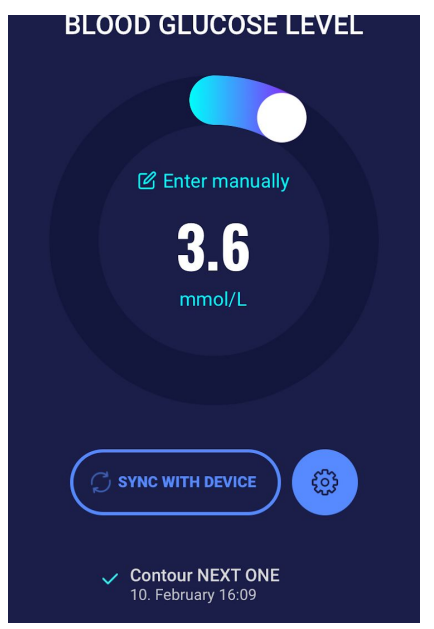

The latest reading from the device is now in HDA. The added device is now default, and will sync using the "Sync with device" button.

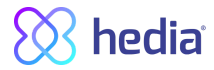

#### 4.4.2.1 Synchronization error Contour NEXT ONE

If you try to sync your Contour NEXT ONE with a reading older than 10 minutes you are presented with the following reading error. You will have to make a new blood glucose reading and sync again.

| ▼⊿ 🛚 12:30                                                                                                    |
|----------------------------------------------------------------------------------------------------|
| Attention                                                                                                    |
| (!)                                                                                                    |
| The measurement is<br>over 10 minuttes old<br>Please remeasure your blood glucose<br>for a more accurate measurement |
| REMEASURE CANCEL                                                                                                    |
| Calculate                                                                                                    |

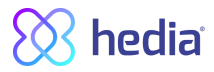

# 5. Food

In HDA carbohydrates are entered in grams, with no decimals, the same applies for carbohydrates recommended by HDA in case of hypoglycemia.

In HDA it is possible to:

- enter the amount of carbohydrates manually or
- choose one or more food items in the food database, where HDA will estimate what nutrients the food items contain, including carbohydrates (see section 5.3. Food database).

In HDA the limit for entering carbohydrates pr. meal is:

- low limit: 0 g of carbohydrates
- high limit: more than 300 g of carbohydrates

### 5.1. Subsequent meals

HDA calculates insulin for all meals entered based on the amount of carbohydrate you enter. If you eat more meals or snacks in a short period of time, HDA will add a meal dose for each meal.

#### 5.1.1. Correction dose after a meal

It is important not to make corrections due to the increase in BGL that is expected to happen after a meal to avoid insulin stacking. This is because all carbohydrates from previously logged meals have already been taken into account in previous boluses and the appropriate amount of insulin to lower the BGL after the expected rise have already been recommended. Injecting more insulin would eventually lower your blood glucose too much. To avoid insulin stacking HDA takes active insulin into account in its calculations. To read more about active insulin, see section 6.1 active insulin.

#### 5.2. Carbohydrate suggestions

In case of low blood glucose (hypoglycaemia) HDA does not recommend insulin, but carbohydrates.

HDA recommends carbohydrates based on the following formula: Carbohydrate = (Target BGL - Current BGL) / Insulin Sensitivity factor \* Insulin-to-carb ratio

The recommended amount of carbohydrates will appear on the 'insulin recommendation' screen, under 'food'.

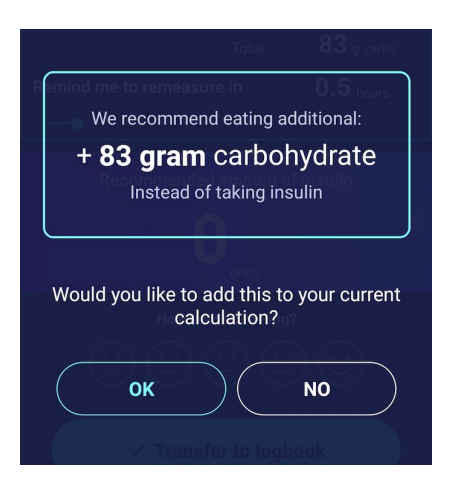

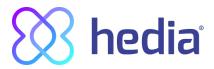

#### 5.3. Food database

HDA has a built-in food database with 1700 food items. It can be accessed on the 'Food and Drinks' page in the insulin recommendation calculation flow.

#### 5.3.1. Search for food items

Bottom menu shows currently selected amount of carbs and calories

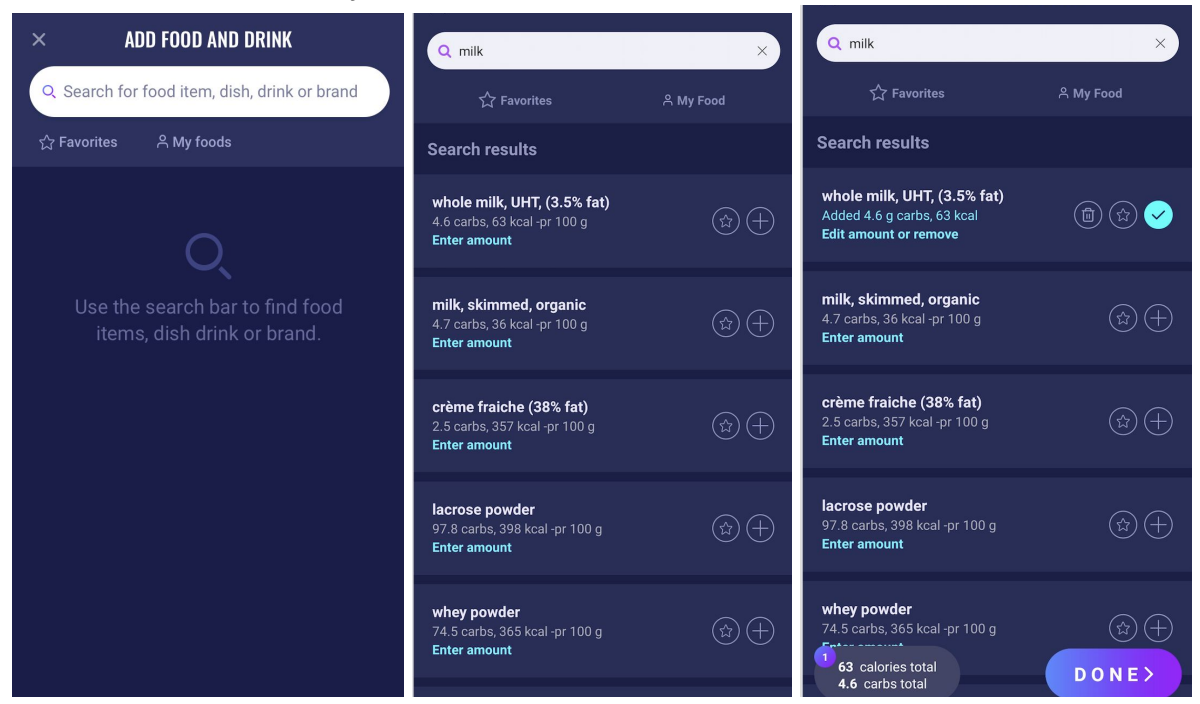

Adjust amount of food item, the default amount unit is grams.

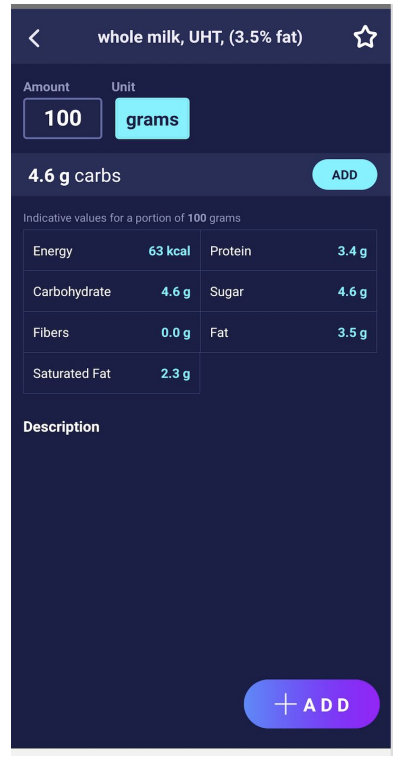

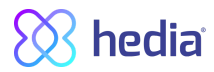

#### 5.3.2. Favorites

Your meals will appear on the 'food' screen when you have added them as a favorite.

Favorites can be added to the intervals

- Breakfast 6:00-11:00
- Lunch 11:00 15:00
- Dinner 15:00 22:00
- Night 22:00 6:00

| imes add food and drink                                                         |                                            | $\bigotimes$                                                                                  | ADD FOOD AND DRINK                  |
|---------------------------------------------------------------------------------|--------------------------------------------|-----------------------------------------------------------------------------------------------|-------------------------------------|
| Q Search for food item, dish,                                                   | food, drinks or brands                     | Add to favorites                                                                              |                                     |
| ☆ Favorites                                                                     | 은 My Food                                  | this item as your favorite.                                                                   | 🗹 Enter manually                    |
| Breakfast Lunch<br>6:00 - 11:00 11:00 - 15:00                                   | Dinner Night<br>15:00 - 22:00 22:00 - 6:00 | 06:00 - 11:00 11:00 = 15:00 Select default amount for quick add                               | 0                                   |
| <b>baguette, wheat</b><br>54.3 carbs, 258 kcal -pr 100 g<br><b>Enter amount</b> | <b>*</b> (+)                               | Amount Unit<br>100 grams<br>ADD REMOVE                                                        | g carbs                             |
| <b>banana</b><br>22.3 carbs, 96 kcal -pr 100 g<br><b>Enter amount</b>           | <ul> <li>★ +</li> </ul>                    | Dinner         Night           15:00 - 22:00         22:00 - 06:00           ADD TO FAVORITES | + ADD FROM FOOD LIBRARY             |
|                                                                                 |                                            | Remove from favorites                                                                         | BA BA AP<br>banana Banan apple Havr |
|                                                                                 |                                            |                                                                                               | Vou addad<br>C C A E Calculate      |

#### 5.3.3. My food

Personal food items can be added under My foods

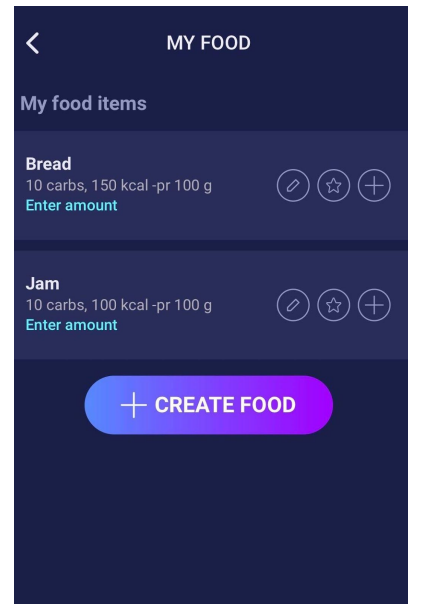

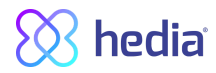

### 5.3.4. Create food

| CREATE FOOD                       | CREATE FOOD                       |
|-----------------------------------|-----------------------------------|
| Туре                              | Description (optional)            |
| Food Drink                        | Write a short description         |
| Name (required)                   | Total amount of carbs (optional)  |
| ex. Mom's lasagna                 | Total amount of carbs in the dish |
| Description (optional)            | Total amount of kcal (optional)   |
| Write a short description         | Total amount of kcal in the dish  |
| Total amount of carbs (optional)  | Fibers (optional)                 |
| Total amount of carbs in the dish | Total amount of fibers            |
| Total amount of kcal (optional)   | Saturated Fat (optional)          |
| Total amount of kcal in the dish  | Total amount of saturated fat     |
| Fibers (optional)                 | Fat (optional)                    |
| Total amount of fibers            | Total amount of fat               |
| Saturated Fat (optional)          | Protein (optional)                |
| Total amount of saturated fat     | Total amount of protein           |
| Fat (optional)                    | Sugar (optional)                  |
| Total amount of fat               | Total amount of sugar             |
| Protein (optional)                |                                   |
| Total amount of protein           | + CREATE FOOD                     |
| Total amount of protein           |                                   |

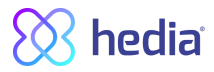

# 6. Insulin

HDA's calculations are based on a rapid-acting insulin analogue. The 'Insulin recommendation' page in HDA shows the calculations for HDA's recommendations.

This calculation shows how many units of insulin HDA recommends. In addition, active insulin appears in the calculations. It is important that you as a user check HDA's calculations before approving a dose.

### 6.1. Active insulin

Active Insulin tells how many units of rapid-acting insulin are left in the body and still working. HDA automatically calculates the amount of active insulin and displays it on the dashboard and on the 'insulin recommendation' page. HDA takes into account active insulin in its calculations.

HDA uses the Novorapid curve for these calculations. The maximum plasma concentration of Novorapid is reached after 30-40 minutes (Ref. 3).

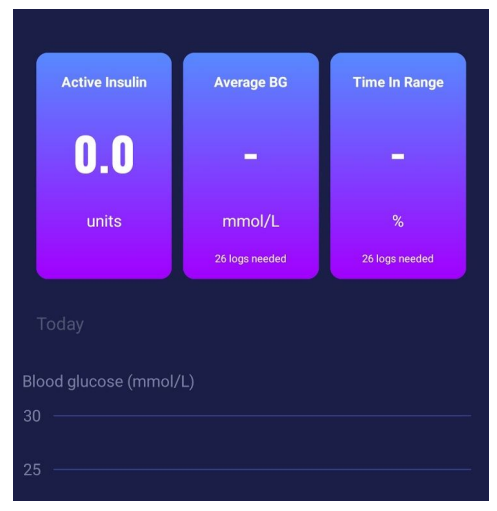

The effect on blood glucose concentration occurs 10-20 minutes after subcutaneous injection and is maximal between 1 and 3 hours. Duration is 3-5 hours, depending on dose (1). HDA's calculations thus look like this (table 5):

#### Table 5: Insulin effect curve

| Insulin effect curv | /e |    |    |   |   |
|---------------------|----|----|----|---|---|
| Time (hours)        | 1  | 2  | 3  | 4 | 5 |
| Percentage (%)      | 29 | 47 | 19 | 5 | 0 |

The curve is furthermore divided into 4 x 15 min for the first hour and 2 x 30 min for the next 3 hours to make calculations based on the most precise amount of active insulin as possible (Ref. 3, 4).

If the user has not documented any bolus insulin within the last 4 hours, HDA asks: *Have you taken rapid-acting insulin within the last 4 hours?* If yes, the user is asked to enter the amount of rapid-acting insulin injected within the last 4 hours.

#### 6.2. Maximum insulin dose

HDA is set with a limit on how much insulin the app recommends. This maximum is 50 units for one administration/in one dose. The limit also apply to manual entries and is a precautionary measure to avoid unintentionally large doses.

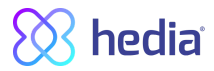

# 7. Activity

In HDA you can add your activity to the calculation of your insulin recommendation, either before or after an activity.

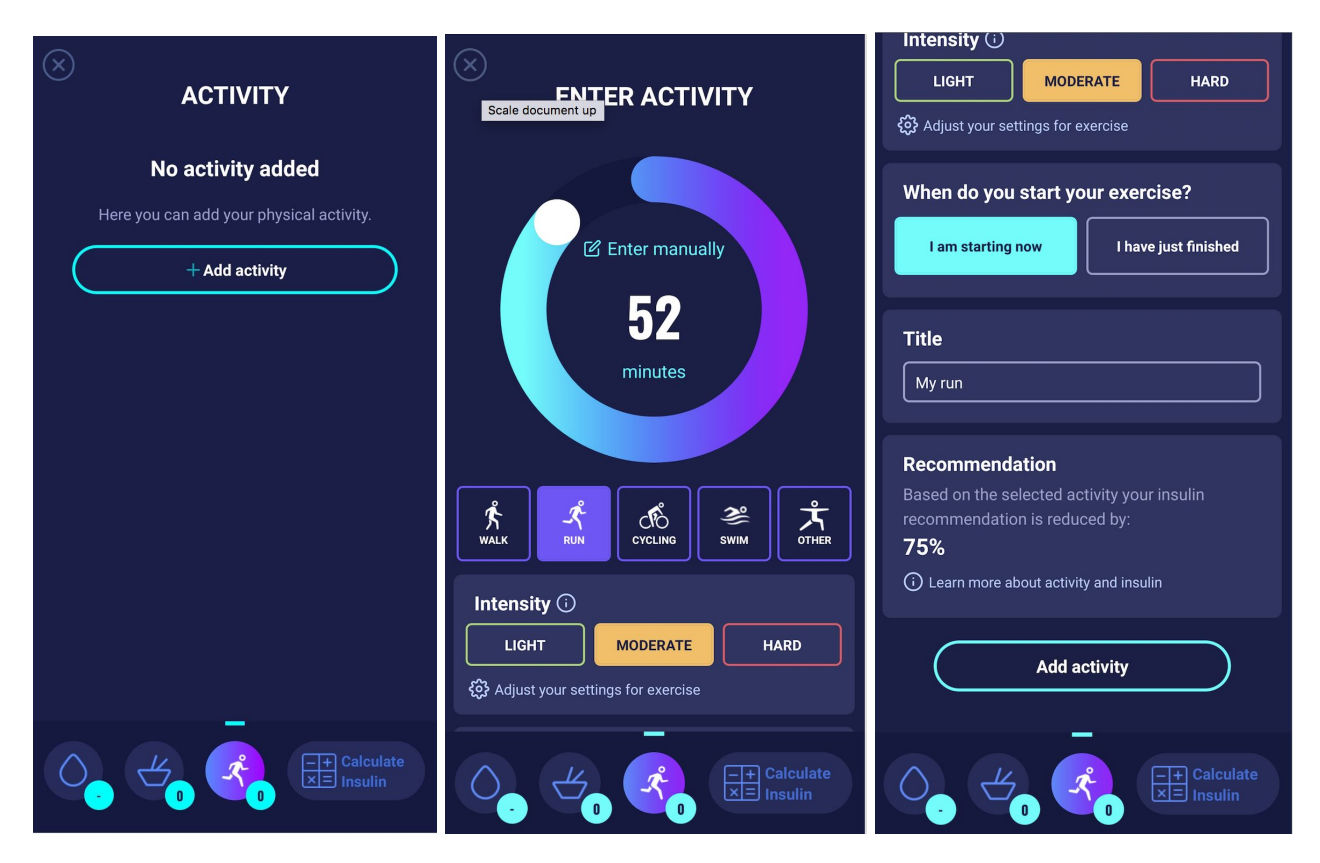

### 7.1. Activity levels in HDA and their effect

To rate your perceived exertion HDA uses "The Borg Rating of Perceived Exertion" which is a way of measuring your physical activity intensity level.

Perceived exertion is how hard you feel like your body is working. It is based on the physical sensations you experience during physical activity, including increased heart rate, increased respiration or breathing rate, increased sweating, and muscle fatigue. Although this is a subjective measure, your exertion rating may provide a fairly good estimate of your actual heart rate during physical activity.

Always consult your physician before beginning any activity. This general information is not intended to diagnose any medical condition or to replace your healthcare professional. Consult with your healthcare professional to design an appropriate exercise prescription. If you experience any pain or difficulty during activity, stop and consult your healthcare provider.

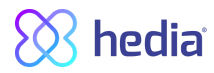

### 7.2. How HDA calculates the effect of activity

Tabel 6: Calculated effect of activity in HDA

|                      | Intensity                       |                 |               |               |
|----------------------|---------------------------------|-----------------|---------------|---------------|
| Duration             | Light exercise                  | Medium exercise | Hard exercise | Post exercise |
| 0-29 minutes         | 0 %                             | 0 %             | 0 %           | 0 %           |
| 30-45 minutes        | 25 %                            | 50 %            | 75 %          | 50 %          |
| 46-60 minutes        | 50 %                            | 75 %            | Tekst         | 50 %          |
| More than 60 minutes | Consult healthcare professional |                 |               |               |
| Starting target BGL  | 9 mmol/L or 162 mg/dL           |                 |               |               |

### 7.3. Duration of activity

When using the activity module in HDA the circular slider can set the time spend on exercise up to 60 minutes.

### 7.4. Type of activity

After setting the duration of your activity, you can add the type of activity you have performed. You do this by clicking on the icon below the circular slider.

## 7.5. Intensity of activity

The next step is to enter how intense your exercise is going to be/were. You do this by pushing "light, moderate or hard". The chosen intensity enables the activity effect on the insulin algorithm.

Next to intensity you'll see an "i" in a circle, push the icon for more information related to the use of the BORG scale.

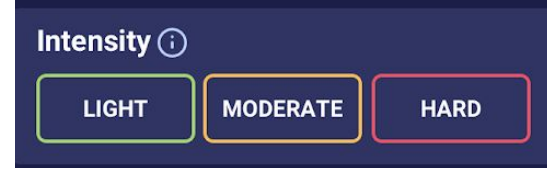

### 7.6. Activity start, title and recommendation

When you add activity, you can log this in advance, or log it after.

Activity will only affect the first calculation made after the start time of the activity. However, only if this calculation is made within 4 hours from the start time of the activity.

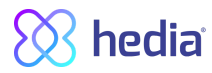

# 8. Logbook

It is possible to access all of your entered data in your logbook and to;

- Export a PDF of your data
- Add a log
- Delete a log
- Edit a log

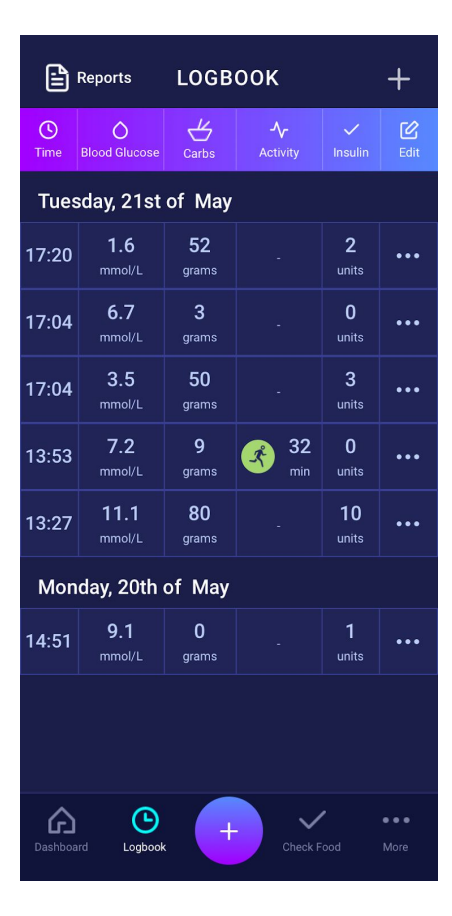

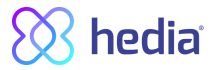

### 8.1. Edit and Create entry

It is possible to edit previous logbook entries and create new. If you edit or create new entries within 4 hours from current time HDA will calculate the remaining amount of active insulin and substrat it from your future calculations.

To edit an entry you tap on the desired logbook entry.

You create a new entry by pressing the (+) icon on the logbook screen (in the upper right corner).

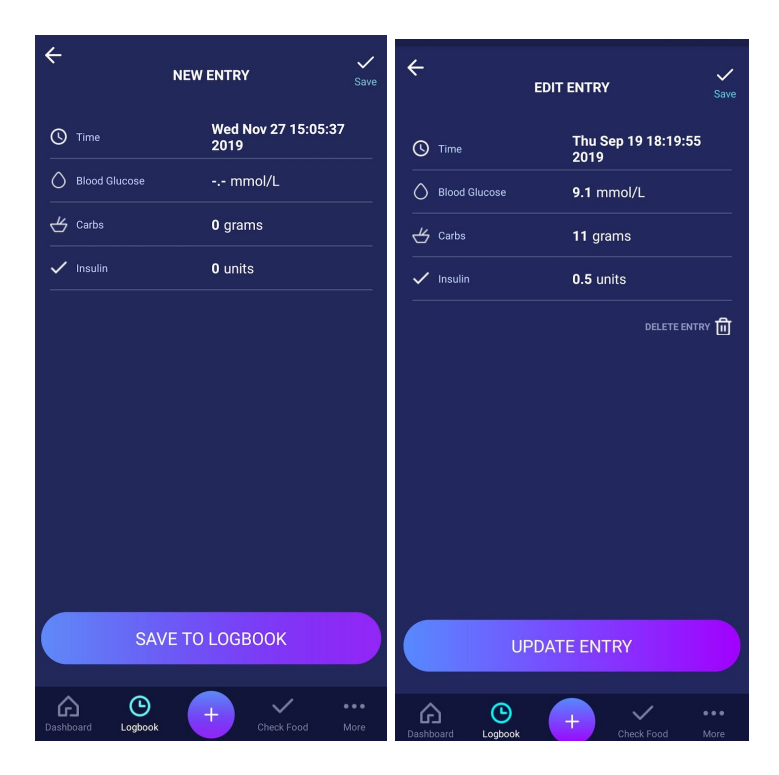

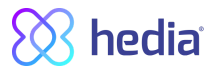

### 8.2. Edit entries less than 4 hours after logging

If you edit the parameters of a calculation in the logbook less than 4 hours after logging you are presented with the following pop-up. HDA needs this information to update your calculated active insulin for future calculations of your insulin recommendations.

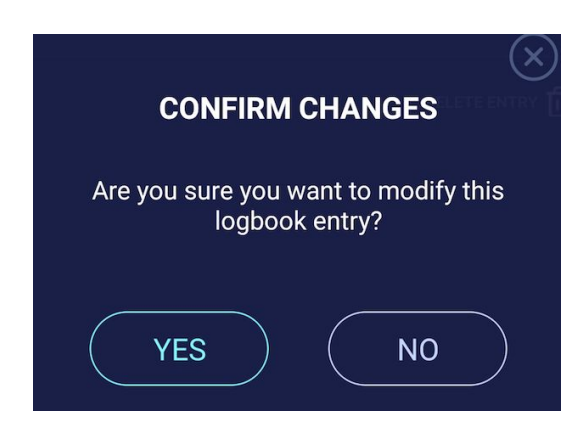

#### 8.3 Export logbook entries

By tapping Reports on Logbook, you can select the format and time frame for exporting your data. This report can be very useful to show your health professional at your next planned consultation.

| <           | Reports     |            | Done H   | edia_Logb                   | ook-20            | 19-05-14                  | <b>1</b> 🗋                |
|-------------|-------------|------------|----------|-----------------------------|-------------------|---------------------------|---------------------------|
| File format |             | PDF        | 1 of 1   | edia                        | Tues              | day, 14th of May - Tue    | Arx<br>esday, 21st of May |
|             |             |            |          |                             |                   |                           |                           |
|             |             |            | Tuesday, | 21st of Ma                  | y<br>Carbs        | Activity                  | Insulin                   |
|             |             |            | 17:20    | 1.6 mmol/l                  | 52.0              |                           | 2 units                   |
| From        |             | 2019-05-14 | 17:04    | 6.7 mmal/1                  | 3 g               |                           | 0 units                   |
|             |             |            | 17:04    | 3.5 mmol/1                  | 50 g              |                           | 3 units                   |
| -           |             | 0010 05 01 | 13.53    | 7.2 mmol/1                  | 9 g               | 32 minutes<br>Pun - Lipht | 0 units                   |
| 10          |             | 2019-05-21 | 1327     | 11.1 mmol/l                 | 80 g              |                           | 10 units                  |
| , days      |             | An ance    | Monday,  | 20th of Ma<br>Blood glucose | <b>y</b><br>Carbs | Activity                  | Insulin                   |
|             |             |            | Time     | Blood glucose               | Carbs             | Activity                  | Insulin                   |
|             |             |            |          |                             |                   |                           |                           |
|             |             |            |          |                             |                   |                           |                           |
|             |             |            |          |                             |                   |                           |                           |
|             |             |            |          |                             |                   |                           |                           |
|             |             |            |          |                             |                   |                           |                           |
|             | Export file |            |          |                             |                   |                           |                           |
|             |             |            |          | _                           |                   |                           |                           |

The file can be sent with the built-in platforms in your phone.

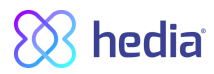

# 9. Settings

Under Settings, you have the option to change your settings for:

- your profile
- password
- turn notifications on or off
- blood glucose
- insulin-to-carb ratio
- insulin sensitivity factor
- activity
- food

### 9.1. Account Settings

#### 9.1.1. Edit Profile

Under "Edit profile' you are able to input the following:

- First name
- Diabetes Type
- Gender
- Date of birth
- Height
- Weight

You can also change your data consent.

In HDA it is possible to type in a weight and height in profile settings, within the following limits:

- height: 50 cm 220 cm, with a precision of 0.5 cm
- weight: 35 kg 300 kg, with a precision of 0.5 gram

#### 9.1.2. Forgot password

If you have forgotten your password when signing in to HDA, you can tap the "Forgot Password" button and an email with instructions to reset your password will be sent to the email used to sign in.

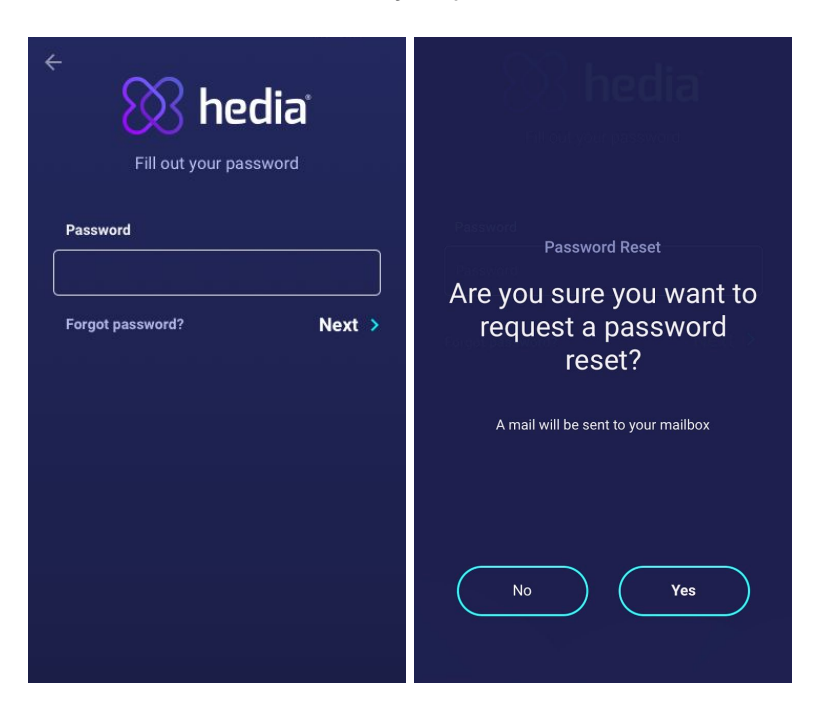

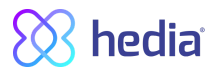

## 9.2. Personal Settings

#### 9.2.1. Blood Glucose

Under 'Blood Glucose' you can change the settings for your blood glucose and change blood glucose units. Under 'blood glucose ' you can set your target BGL, as well as set your limits for low and high blood glucose.

| < Blood Glucose                                                     |                                                                                                    |                 | <                | Blood Gl              | ucose            |              |         |
|---------------------------------------------------------------------|----------------------------------------------------------------------------------------------------|-----------------|------------------|-----------------------|------------------|--------------|---------|
| Set your personal                                                   | target Blood G                                                                                                    | lucose level fo | r a better       | Before lunch<br>09:01 | 6.0              | 7.0          | 8.0     |
| recommendation                                                      |                                                                                                    |                 |                  | Lunch<br>11:01        | 4.0              | 6.0          | 10.0    |
| Blood glucose                                                       | e units                                                                                                    |                 | mmol/L           | After lunch<br>13:01  | 6.0              | 7.0          | 8.0     |
| Target Blood Gluc                                                   | ose Level                                                                                                    |                 |                  | Evening<br>18:01      | 4.0              | 6.0          | 10.0    |
| With daily intervals you get a more personal insulin recommendation |                                                                                                    |                 | Bedtime<br>22:01 | 6.0                   | 8.0              | 10.0         |         |
| Set your daily inte                                                 | ervals and targe                                                                                                    | ts              |                  | Restore               | e to Hedia reco  | mmended defa | iults   |
| Time<br>Start                                                       | Low<br>mmol/L                                                                                                    | Target          | High<br>mmol/L   | Overall settings fo   | or any time of t | he day       |         |
| Night<br>00:01                                                      | Start         Inmove         Inmove         Inmove         Use overall settings           Night<br>00:01         6.0         8.0         10.0         With overall settings target blood glucose levels on and insulin will be the same during the day. |                 |                  |                       |                  |              |         |
| Morning<br>05:01                                                    | 4.0                                                                                                    | 6.0             | 7.0              | Low                   |                  |              |         |
| Before lunch<br>09:01                                               | 6.0                                                                                                    | 7.0             | 8.0              | 4.0                   | mmol<br>7.0      |              | 8.0     |
| Lunch<br>11:01                                                      | 4.0                                                                                                    | 6.0             | 10.0             | ය<br>ර                | 9                |              |         |
| After lunch                                                         |                                                                                                    |                 |                  | Dashboard Logi        | oook             | Check Fo     | od More |

In Blood Glucose settings you are able to adjust the desired BGL for 'low', 'target' and 'high' using:

- daily intervals or
- use overall settings

The default settings for daily intervals in HDA is divided into seven time periods throughout the day as seen below (table 7):

| No. | Time period   | Time of day  |
|-----|---------------|--------------|
| 1.  | 00:01 - 05:00 | Night        |
| 2.  | 05:01 - 09:00 | Morning      |
| 3.  | 09:01 - 11:00 | Before lunch |
| 4.  | 11:01 - 13:00 | Lunch        |
| 5.  | 13:01 - 18:00 | After lunch  |
| б.  | 18:01 - 22:00 | Evening      |
| 7.  | 22:01 - 00:00 | Bedtime      |

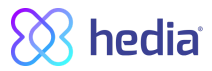

# Default settings for blood glucose level for daily intervals divided into the seven time periods (table 8 and table 9):

| Period of time  | Low BGL  | Target BGL | High BGL  |
|-----------------|----------|------------|-----------|
| 1. Night        | 6 mmol/L | 8 mmol/L   | 10 mmol/L |
| 2. Morning      | 4 mmol/L | 6 mmol/L   | 7 mmol/L  |
| 3. Before lunch | 6 mmol/L | 7 mmol/L   | 8 mmol/L  |
| 4. Lunch        | 4 mmol/L | 6 mmol/L   | 10 mmol/L |
| 5. After lunch  | 6 mmol/L | 7 mmol/L   | 8 mmol/L  |
| 6. Evening      | 4 mmol/L | 6 mmol/L   | 10 mmol/L |
| 7. Bedtime      | 6 mmol/L | 8 mmol/L   | 10 mmol/L |

Table 8: Default blood glucose units in mmol/L divided into the seven time periods.

Table 9: Default blood glucose settings in mg/dL divided into the seven time periods.

| Period of time  | Low BGL   | Target BGL | High BGL  |
|-----------------|-----------|------------|-----------|
| 1. Night        | 108 mg/dL | 144 mg/dL  | 180 mg/dL |
| 2. Morning      | 72 mg/dL  | 108 mg/dL  | 126 mg/dL |
| 3. Before lunch | 108 mg/dL | 126 mg/dL  | 144 mg/dL |
| 4. Lunch        | 72 mg/dL  | 108 mg/dL  | 180 mg/dL |
| 5. After lunch  | 108 mg/dL | 126 mg/dL  | 144 mg/dL |
| 6. Evening      | 72 mg/dL  | 108 mg/dL  | 180 mg/dL |
| 7. Bedtime      | 108 mg/dL | 144 mg/dL  | 180 mg/dL |

#### Default settings for blood glucose level for overall settings is seen below (table 10 and table 11):

Table 10: Default for overall settings for blood glucose units in mmol/L

| Low BGL   | Target BGL | High BGL   |  |
|-----------|------------|------------|--|
| <4 mmol/L | 6 mmol/L   | > 8 mmol/L |  |

#### Table 11: Default for overall settings for blood glucose units in mg/dL

| Low BGL    | Target BGL | High BGL    |
|------------|------------|-------------|
| < 72 mg/dL | 108 mg/dL  | > 144 mg/dL |

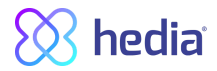

#### For safety and to minimize risks of hypoglycemia the limit for adjusting BGL values in the settings is (table 12):

| Setting            | Value                 |
|--------------------|-----------------------|
| Low BGL minimum    | 4 mmol/L (72 mg/dL)   |
| Low BGL maximum    | 6 mmol/L (108 mg/dL)  |
| Target BGL minimum | 4 mmol/L (72 mg/dL)   |
| Target BGL maximum | 10 mmol/L (180 mg/dL) |
| High BGL minimum   | 6 mmol/L (108 mg/dL)  |
| High BGL maximum   | 13 mmol/L (234 mg/dL) |

Table 12: Limits for adjusting BGL values in HDA in mmol/L and mg/dL

### 9.3. Notifications

#### 9.3.1. Medicine reminder

You can activate and set a daily 'medicine reminder' with a custom time of day.

#### 9.3.2. Remeasurements

You can activate and set the amount of hours from 0.5-6 for push-notification after insulin recommendation log. The default setting is 1.5 hours.

| < Push notifications                                                                                 |
|----------------------------------------------------------------------------------------------------|
| Push notifications                                                                                   |
| Medicin reminder<br>Automatic push-notifications every day at<br>19:00                               |
| Remeasurements<br>Default remeasurement timer after insulin<br>recommendation injection<br>1.5 hours |
| Dashboard Logbook + Check Food More                                                                  |

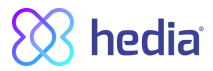

### 9.4. Activity

Under 'Activity' you can define the percentage, which will reduce your insulin recommendation in percentage (%). This can be done for "light", "moderate" and "hard" intensity.

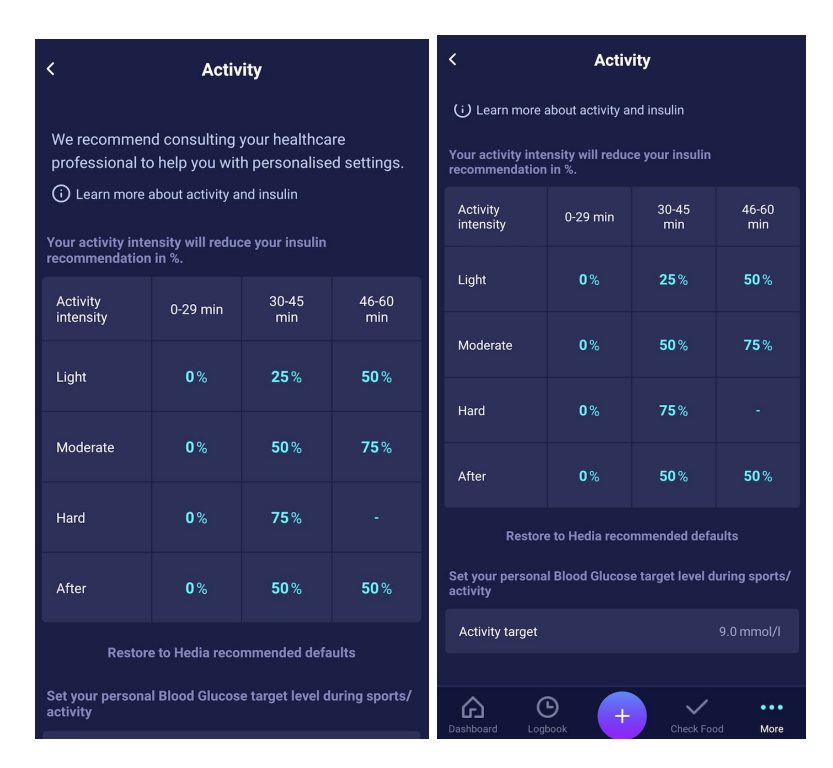

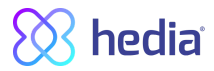

### 9.5. Settings for Insulin Calculation

Under "Settings for insulin calculator" you can change your settings for your general diabetes treatment, change your insulin sensitivity factor and insulin-to-carb ratio and you have the opportunity to get help with the 500-rule and the 100/1800 -rule.

| 16.13 🕈                                                            | •11 4G 🔲                               |
|--------------------------------------------------------------------|----------------------------------------|
| < Settings for insu                                                | lin calculator                         |
| General diabetes treatment                                         |                                        |
| Diabetes Type                                                      | Туре 1                                 |
| Treatment type Pen                                                 | with half-unit precision               |
| Blood glucose units                                                |                                        |
| Fast-Acting Insulin                                                | None                                   |
| Long-Acting Insulin                                                |                                        |
| Set your target insulin sensitiv<br>to get a better insulin recomm | ity and insulin-carb ratio<br>endation |
| Insulin settings                                                   |                                        |
|                                                                    |                                        |
| Daabbaard Lagbaak                                                  |                                        |
| Dashboard Eugbook                                                  | Check Pood More                        |

#### 9.5.1 Treatment type

In HDA it is possible to choose between 'pen' or 'pump' as treatment type. When choosing 'pen' it is possible to choose between the following two unit precision options:

- pen with half-unit precision
- pen with whole-unit precision

When choosing pump it is possible to choose the following:

• pump with the precision of 1 decimal

| ← Treatment type              |   |
|-------------------------------|---|
| Pen with half-unit precision  |   |
| Pen with whole-unit precision | / |
| Pump                          |   |
|                               |   |

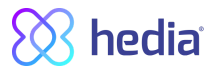

#### 9.5.2 Insulin settings

Under "Insulin settings" you can see your calculated insulin-to-carb ratio and insulin sensitivity factor. These settings are calculated based on your entries during your First Calculation Setup.

You have the ability to adjust your insulin-to-carb ratio and insulin sensitivity factor, within the limits of HDA (*table 13: Limits for adjusting the insulin sensitivity factor and insulin-to-carb ratio*).

| 16.13                                                                                                    | •11 4G 🔲 | <                     | Insulin settings              |                           |
|----------------------------------------------------------------------------------------------------|----------|-----------------------|-------------------------------|---------------------------|
| < Insulin settings                                                                                                |          | insuin recommena      | ation                         |                           |
| Get help with calculating                                                                                         |          | Set your daily interv | als and targets               |                           |
| Help with the 500-Rule                                                                                            | >        | <b>Time</b><br>Start  | Insulin sensitivity<br>mmol/L | Insulin to carbs<br>ratio |
| Help with the 100-Rule                                                                                            | >        | Night                 | 2.0                           | 10                        |
| Overall settings for any time of the day                                                                          |          | Mornina               |                               |                           |
| Use overall insulin target                                                                                        |          | 05:01                 | 2.0                           | 10                        |
| With overall insulin target, insulin sensitivity<br>and insulin to carbs ratio will be the same<br>during the day |          | Before lunch<br>09:01 | 2.0                           | 10                        |
| duning the day.                                                                                                   |          | Lunch<br>11:01        | 2.0                           | 10                        |
| Insulin sensitivity 6.0                                                                                           | ) mmol/L | After lunch           | 2.0                           | 10                        |
| Insulin to carbs ratio                                                                                            | 8 gram   | Evening               |                               |                           |
|                                                                                                    |          | 18:01                 | 2.0                           | 10                        |
| Insulin target intervals                                                                                          |          | Bedtime<br>22:01      | 2.0                           | 10                        |
| Use daily intervals                                                                                               |          | Replace value         | es with your default o        | overall targets           |
| With daily intervals you get a more personal<br>insulin recommendation                                            |          | Dashboard Logboo      | к <b>+</b> сн                 | eck Food More             |

In "Insulin settings" you can set your insulin settings for the day using:

- an overall setting for insulin sensitivity factor and insulin-to-carb ratio (use overall insulin target) or
- you can set your daily intervals for insulin sensitivity factor and insulin-to-carb ratio (use daily intervals)

Insulin sensitivity factor and insulin-to-carb ratio can be adjusted in insulin settings for both "Overall insulin settings" and for "Daily intervals".

| Table | 13: Limits   | for adjusting  | the insulin | sensitivitv | factor and | l insulin-to-c | arb ratio |
|-------|--------------|----------------|-------------|-------------|------------|----------------|-----------|
| rabic | IO. LIIIIICO | ioi aajaotiiig | the mounn   | ochoning    | raotor and |                | uno ratio |

|                               | mmol/L                                                                                                    | mg/dL                                                                                                    |
|-------------------------------|----------------------------------------------------------------------------------------------------|----------------------------------------------------------------------------------------------------|
| Insulin sensitivity<br>factor | <ul><li>Minimum 0.3 mmol/L</li><li>Maximum 10 mmol/L</li></ul>                                                                    | <ul><li>Minimum 1.5 mg/dL</li><li>Maximum 50 mg/dL</li></ul>                                                                      |
| Insulin-to-carb ratio         | <ul> <li>Minimum 1 g carbohydrates per<br/>unit of insulin</li> <li>Maximum 50 g carbohydrates<br/>per unit of insulin</li> </ul> | <ul> <li>Minimum 1 g carbohydrates per<br/>unit of insulin</li> <li>Maximum 50 g carbohydrates<br/>per unit of insulin</li> </ul> |

When using "Daily intervals" both insulin sensitivity factor and insulin-to-carb ratio is the same for all seven time periods and is based on your settings from the log-in process.

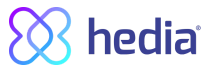

The default settings for daily intervals in HDA is divided into seven time periods throughout the day as seen below (table 14):

| No. | Time period   | Time of day  |
|-----|---------------|--------------|
| 1.  | 00:01 - 05:00 | Night        |
| 2.  | 05:01 - 09:00 | Morning      |
| 3.  | 09:01 - 11:00 | Before lunch |
| 4.  | 11:01 - 13:00 | Lunch        |
| 5.  | 13:01 - 18:00 | After lunch  |
| 6.  | 18:01 - 22:00 | Evening      |
| 7.  | 22:01 - 00:00 | Bedtime      |

Table 14: Default settings for the seven periods in HDA

#### 9.6. Recommend HDA

We provide a link to AppStore/Google Play to give a rating/review of HDA.

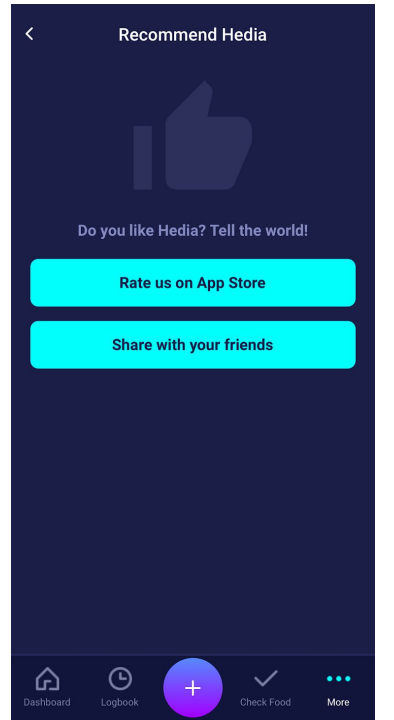

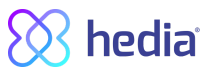

Additionally with the "Share with your friends" you can share a link to download HDA, using different apps on your phone.

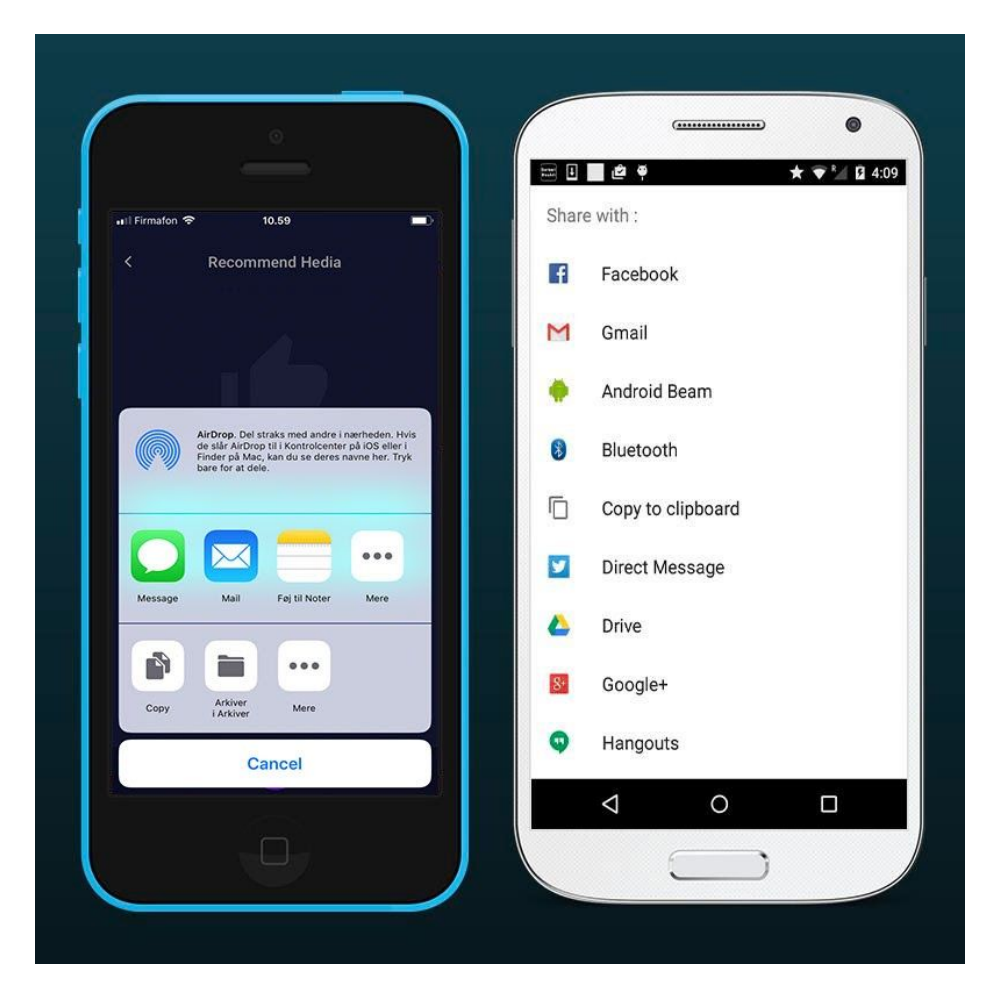

#### 9.7. Change language

To change the language in HDA press the "Language" box under "More" to select the desired language.

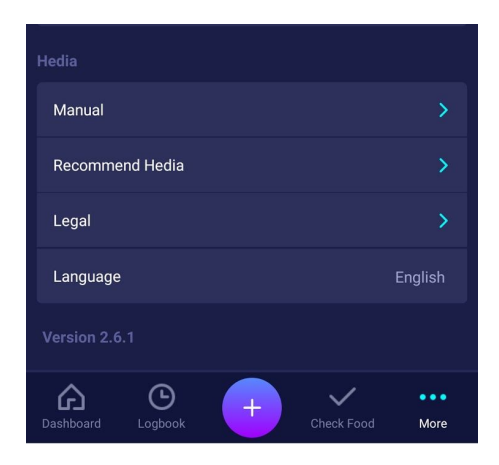

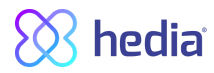

| ÷ |                   |  |
|---|-------------------|--|
|   | Language settings |  |
|   | English           |  |
|   | Danish            |  |
|   |                   |  |
|   |                   |  |
|   |                   |  |
|   |                   |  |
|   |                   |  |
|   |                   |  |
|   |                   |  |

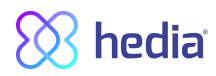

# 10. Icons

HDA uses icons to make the app's design more manageable and user-friendly. In this section you can see an overview of the icons that HDA uses.

| Attention                      | (j)<br>Info                 | Close                      | <b>H</b> ack                  | Add                              | Close                           |
|--------------------------------|-----------------------------|----------------------------|-------------------------------|----------------------------------|---------------------------------|
| Add log/insulin<br>calculation | Check food                  | Logbook                    | More                          | Dashboard                        | Time                            |
| Add food item                  | Edit amount                 | Add favorite               | Remove                        | <b>С Є</b><br>0 1 2 3<br>СЕ Магк | Manual edit<br>amount           |
| Insulin calculation            | Blood Glucose<br>Level      | Food/Carbs/calor<br>ies    | Activity                      | Sync BGL with<br>device complete | Syncronizing with<br>BGL device |
| Settings for BGL device        | <b>Å</b><br>Walk            | Run                        | Bike                          | Other                            | Swim                            |
| Mood - sad<br>inactive         | Mood - Semi sad<br>inactive | Mood - neutral<br>inactive | Mood - Semi<br>happy inactive | Mood - Happy<br>inactive         | Recent food<br>items            |
| Mood - sad<br>active           | Mood - Semi sad<br>active   | Mood - neutral active      | Mood - Semi<br>happy active   | Mood - Happy<br>active           | My food items                   |
| Favorite food<br>item          | Search                      | Date of manufacturer       | Manufacturer                  | Reports                          | User Manual                     |

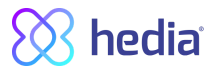

# 11. Support

You or your relatives can report errors or omissions by emailing us at <u>support@hedia.co</u>. By reporting errors, you can help us provide more information about the safety and performance of this app, as well as ensure you and other users against errors.

For more information, please refer to our Terms and Conditions

# **12. Contact Information**

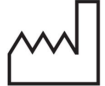

Date of manufacture: 2020-05-15

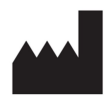

<u>Manufacturer:</u> Hedia ApS Fruebjergvej 3 DK-2100 Copenhagen, Denmark CVR/VAT: 37664618

<u>Contact information:</u> Email: <u>support@hedia.co</u> Phone: +45 7174 1663

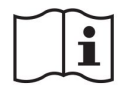

User Manual, Version. 2.7.3 Issued: 2020-05-19

# **13. List of references**

- Kalra S., Verma K., Balhara YPS. The sixth vital sign in diabetes. Journal of the Pakistan Medical Association [Internet]. 2017 November [cited 2020 January 10]; 67(11):1775-1776. Available from: <u>https://jpma.org.pk/article-details/8456?article\_id=8456</u>
- Lanzola G. et al. Remote blood glucose monitoring in *mHealth* scenarios: A review. Sensors (Basel) [Internet]. 2016 December [cited 2020 January 10]; 16(12): 1983. Available from: <u>https://www.ncbi.nlm.nih.gov/pmc/articles/PMC5190964/</u>
- Pro.medicin information til sundhedsfaglige. NovoRapid [Internet]. Pro.medicin.dk. 2019 January 28 [cited 2020 January 10]. Available from: <u>https://pro.medicin.dk/Medicin/Praeparater/2605</u>
- RXed.eu European prescription medicines info. NovoRapid (insulin aspart) Package leaflet A10AB05 [Internet]. RXed.eu. 2017 October 8 [cited 2020 January 14]. Available from: <u>https://rxed.eu/en/n/NovoRapid/5/#4\_1\_What\_NovoRapid\_is\_and\_what\_it\_is\_used\_for</u>